cestovná mapa k lepšiemu Slovensku

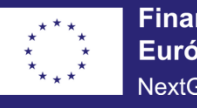

#### PLÁN [OBNOVY]

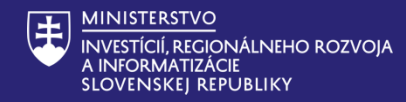

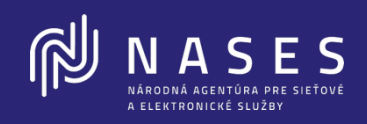

## Slovensko.sk a životné situácie

iDEME

#### NASES NARODNÁ AGENTÚRA PRE SLEŤOVÉ. A ELEKTROMICKÉ SLUŽBY

#### Obsah

- Program Slovensko 3.0
- Centrálny notifikačný modul
- Dizajnér elektronických formulárov
- Ďalšie novinky NASES

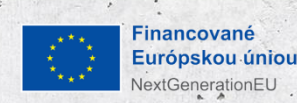

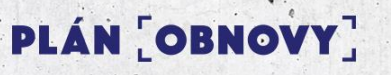

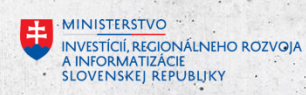

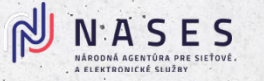

#### Slovensko 3.0 a životné situácie

Slovensko 3.0 = Modernizácia Platformy pre rozvoj a riešenie prioritných životných situácií

**Cieľom** je rozvoj centrálnych komponentov, zlepšovanie služieb, ako aj odstránenie morálnej zastaranosti centrálnych modulov a ich rozhraní

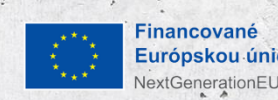

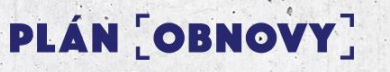

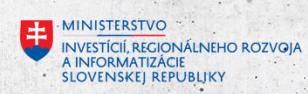

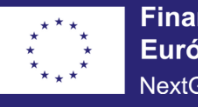

#### PLÁN [OBNOVY]

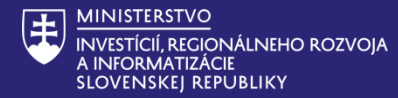

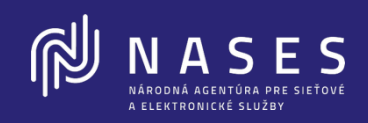

Centrálny notifikačný modul

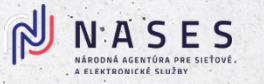

#### Prínos pre obce a mestá

- Postupné zapojenie OVM a neskôr aj obcí (priamo alebo prostredníctvom DEUS DCOM)
- Promptnejšie odosielanie notifikácií občanom, FO-podnikateľom, PO, VÚC (SkTalk)
- Daň z nehnuteľnosti, poplatky za prevádzky, daň z ubytovania
- Integračné rozhranie pre systémy OVM/organizácií, aby bolo možné odoslať notifikácie priamo z ich systémov

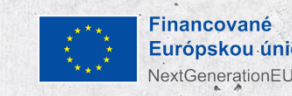

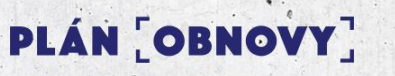

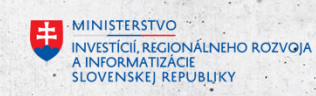

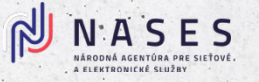

### Centrálny notifikačný modul R1 (CNM)

V prvej fáze produkčnej prevádzky bude pre OVM sprístupnené **grafické rozhranie modulu** v rámci siete **GOVNET** na základe **rolí pridelených všetkým OVM** (Správca notifikácii a Správca notifikačných šablón)

• Šablóny pre SKTALK NOTIFIKÁCIE – v R1 je možné vytvoriť s podporou NASES Zoznam adresátov:

PLÁN [OBNOVY]

- URI alebo PČO pre SKTALK notifikácie,
- emailová adresa pre email v R1 vo formáte podľa šablóny notifikácie (pre dynamické údaje)

Nasadenie R2 na produkčné prostredie do 28.2.2026

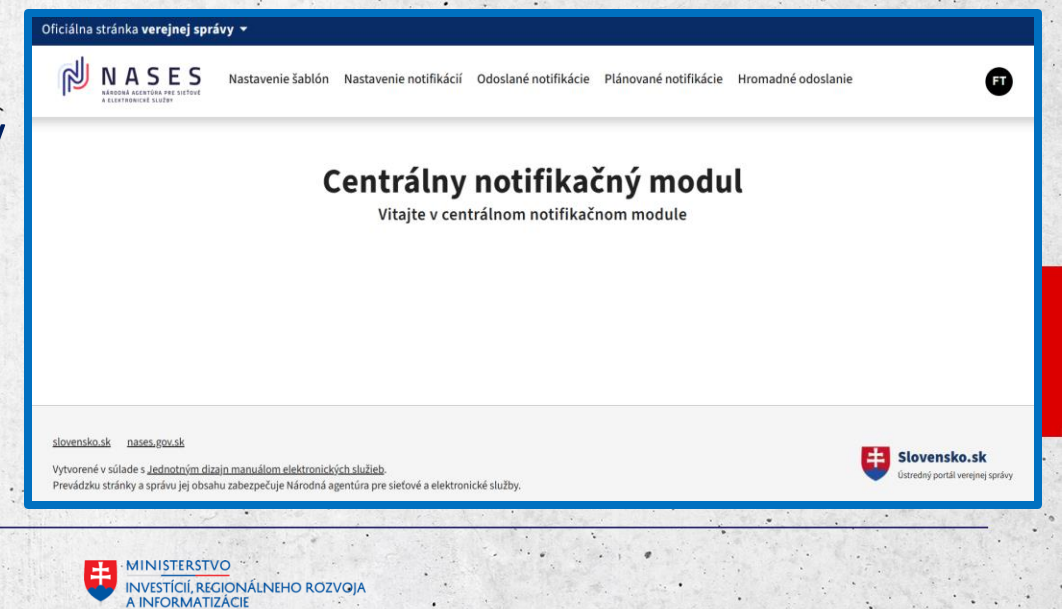

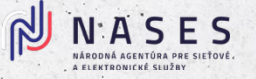

ET

### Šablóna notifikácie

Vytvorenie šablóny

Q

· 6.

Administrácia > Zoznam šablón

Vyhľadávanie

.1

• Priradenie šablóny k notifikácii

| <b>W</b> | NASES<br>Národná agentúra pre sieťové<br>a elektronické služby | Nastavenie šablón | Nastavenie notifikácií | Odoslané notifikácie | Plánované notifikácie |
|----------|----------------------------------------------------------------|-------------------|------------------------|----------------------|-----------------------|
|          |                                                                |                   |                        |                      |                       |

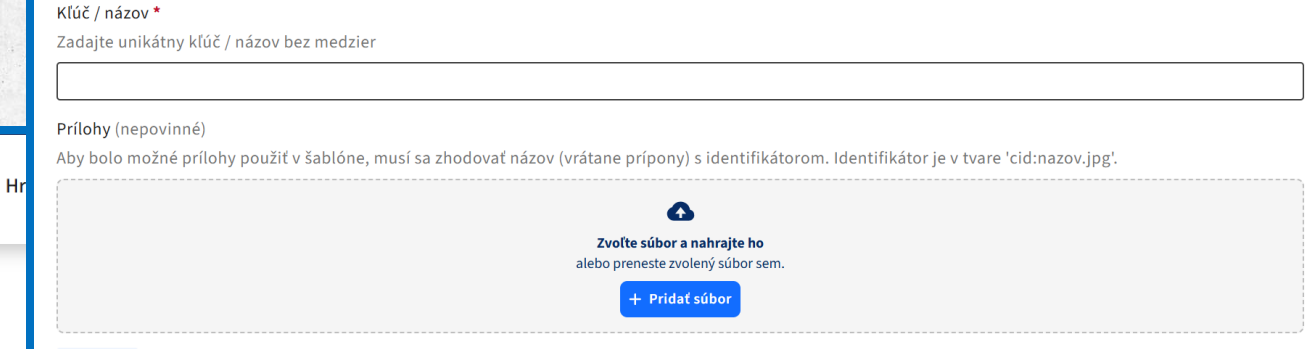

Nastavenie šablón Nastavenie notifikácií Odoslané notifikácie Plánované notifikácie Hromadné odoslanie

| Kľúč / názov | Predmet / nadpis       | Autor                   | Akcie |
|--------------|------------------------|-------------------------|-------|
| mailnotifGT1 | notifikácia 1          | ico://sk/11643275       | :     |
| mailnotifGT2 | notifikácia2           | ico://sk/11643275       | :     |
| abcd3        | skuskaemailsktalk      | ico://sk/11643275       | :     |
| unikatnykluc | Testovacia notifikácia | ico://sk/42156424_10026 | :     |

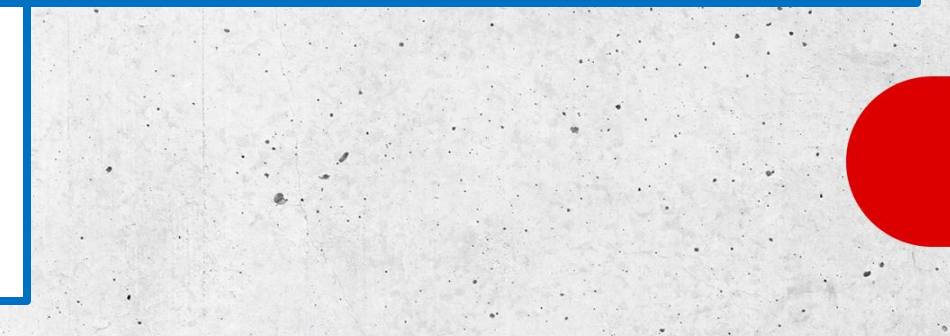

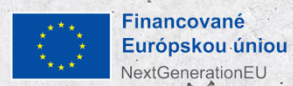

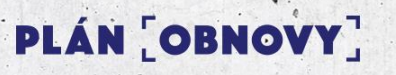

Email

SkTalk správa

(k)

NASES

Administrácia > Zoznam šablón > Nová šablóna

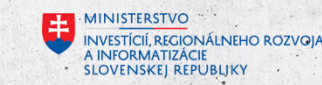

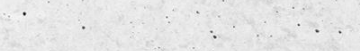

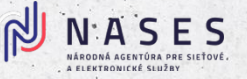

#### Notifikácia

- Vytvorenie a nastavenie notifikácie •
- Odoslanie notifikácie •

Q

S E S Nastavenie šablón Nastavenie notifikácií Odoslané notifikácie Plánované notifik NÁRODNÁ AGENTÚRA PRE SIEŤOVÉ

Administrácia > Zoznam notifikácii

Vyhľadávanie

ΝΑ

R

| Kľúč / názov | Aktívna | Frekvencia | Kumulatívne | Šablóna      | Autor             | Akcie       |
|--------------|---------|------------|-------------|--------------|-------------------|-------------|
| mailnotifGT1 | Áno     | Okamžite   | Nie         | abcd1        | ico://sk/11643275 | •           |
| abcd1        | Áno     | Hodinovo   | Nie         | mailnotifGT1 | ico://sk/11643275 | •           |
| abcd3        | Áno     | Okamžite   | Nie         | abcd3        | ico://sk/11643275 | :           |
| dfdsd1       | Áno     | Okamžite   | Nie         | unikatnykluc | ico://sk/11643275 | •<br>•<br>• |

| <b>W</b>       | NARODNÁ AGENTÚRA PRE SIEŤOVÉ<br>A ELERTRONICKÉ SLUŽBY | Nastavenie šablón    | Nastavenie notifikácií | Odoslané notifikácie | Plánované notifikácie | Hromadné odoslanie | FT |
|----------------|-------------------------------------------------------|----------------------|------------------------|----------------------|-----------------------|--------------------|----|
| Admi           | nistrácia > Zoznam i                                  | notifikácii > Nová n | otifikácia             |                      |                       |                    |    |
| Kľúč<br>Zadaj  | / <b>názov *</b><br>ite unikátny kľúč / náz           | zov bez medzier      |                        |                      |                       |                    |    |
|                |                                                       |                      |                        |                      |                       |                    |    |
| Vybei          | encia *<br>rte frekvenciu odoslan                     | nia                  |                        |                      |                       |                    |    |
| Oka            | amžite                                                |                      |                        |                      |                       |                    | •  |
| 0              | Kumulatívne                                           |                      |                        |                      |                       |                    |    |
| 0              | Zobraziť náhľad šal                                   | blóny                |                        |                      |                       |                    |    |
| Šablć<br>Vybei | na *<br>rte si šablónu pre noti:                      | fikáciu              |                        |                      |                       |                    |    |
| v y Del        | te si sustanti pre noti                               |                      |                        |                      |                       |                    |    |

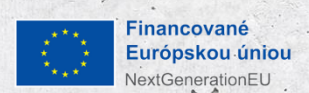

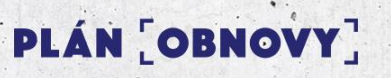

Ø

Admi

Kľúč

Zada

Frekv Vybe

Šablo

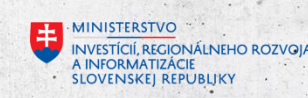

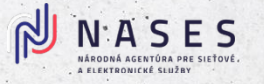

### Práca s Centrálnym notifikačným modulom

K dispozícii je príručka na *nases.gov.sk*, ktorá obsahuje:

- informáciu o roliach pre prístup, tvorbu a zasielanie notifikácií,
- návody na prácu s modulom krok za krokom,
- postup s ukážkami tvorby šablón notifikácií jasne a zrozumiteľne,
- ukážky vytvárania a odosielania notifikácií,
- praktickú časť, ktorá pomáha nastaviť správny tón komunikácie, vybrať vhodný komunikačný kanál,
- príklady, akým najčastejším chybám v komunikácii sa vyhnúť

V prípade záujmu o získanie ďalších informácií kontaktujte NASES (cnm@nases.gov.sk)

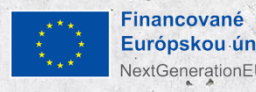

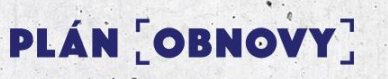

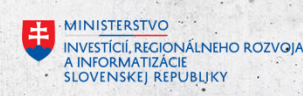

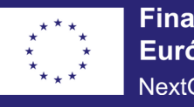

#### PLÁN [OBNOVY]

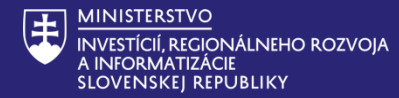

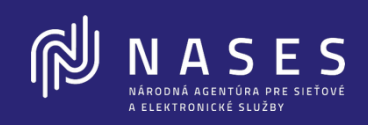

Dizajnér elektronických formulárov

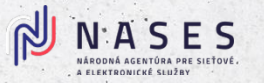

#### Prínos pre obce a mestá

Vytváranie elektronických formulárov:

- Samostatné dizajnovanie
- Využitie formulárov DEUS DCOM
- Podpora NASES

Nové možnosti vytvárania elektronických formulárov

- pre oblasti prenesených kompetencií obcí a miest (školstvo, stavebná oblasť, služby podriadených organizácií, …)
- pre výstupné dokumenty (rozhodnutia, listy, zmluvy, ...) pre rôzne agendy samosprávy

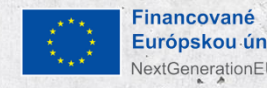

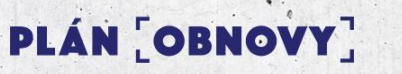

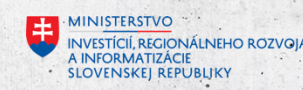

### Základné údaje

Na prácu v dizajnéri elektronických formulárov (Release 1) je potrebné:

- Mať zaregistrovaný účet v aplikácii dizajner.slovensko.sk
- Registrácia sa vykoná na základe požiadavky oprávnenej osoby za OVM odoslanej na NASES email: *eformulare@nases.gov.sk*
  - Výstupom z dizajnéra formulárov bude registrovateľný balíček v MEF ÚPVS
- R1 sprístupnenie pre OVM od 15.05.2025
- R2 sprístupnenie pre OVM od 31.01.2026

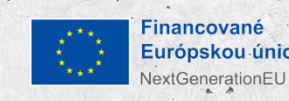

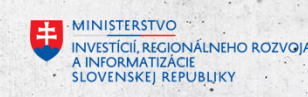

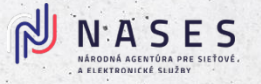

#### Metodika návrhu elektronického formulára OVM

Pomôcť OVM správne vyplniť podklady na dizajn e-formulára – cez jednotný Popis elektronického formulára (Excel dokument).

Základné záložky v Popise elektronického formulára:

- 1. Identifikácia subjektu
- Názov OVM, Názov služby, Verzia formulára...
- 2. Popis formulára definícia polí
- Identifikácia poľa, Typ poľa (text, dátum, výber...), Povinnosť, Predvyplnenie, Editovateľnosť, Logické celky/sekcie, Validácie, Obmedzenia
- 3. Podpora preddefinovaných prvkov (Release 2)

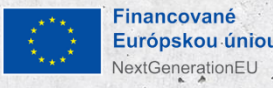

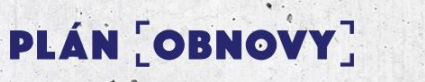

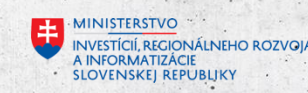

| R M<br>Nizov *<br>Mentifikitor *<br>Popis * | FORMULARE PRAVA FORMULÁRA "Základné údaj Základné údaje k elektronickému úra     A156424_sud sk Základné údaje e elektronickom úrac     formále PDP. | je k elektronickému úradnému dokumentu*<br>adnému dokumentu                                                                         | KOVAQNASES.OOV.SK 🖗 ODMLÅST                                                    |                                 |                              | LERKA MITA                         | COVAR MARKES                  | ♥ ODMLÅST                                                                                                    |                                          |                                                      |                                          |
|---------------------------------------------|----------------------------------------------------------------------------------------------------|----------------------------------------------------------------------------------------------------|--------------------------------------------------------------------------------|---------------------------------|------------------------------|------------------------------------|-------------------------------|----------------------------------------------------------------------------------------------------|------------------------------------------|------------------------------------------------------|------------------------------------------|
| Verzia *                                    | 3.14                                                                                                    |                                                                                                    | Vyhtadavanie: Nazov, identitie                                                 | kator, Popis, vytvorii, Organiz | Zacia                        |                                    |                               |                                                                                                    |                                          |                                                      | 1000                                     |
| Inštitúcia *                                | Národná agentúra pre sieťové a elek                                                                                                    | NÁZOV     ### Promo - Príklady použitia zložitejších konštalácií a príklady                                                         | IDENTIFIKÁTOR<br>promo. Priklady Pouzitia                                      | 😨 EFORM                         |                              |                                    |                               | FORMULÁRE                                                                                                    | L                                        | ENKA.MITAKOVA@NASES.GOV.SK 🛛 ODHLÁS                  | (sit                                     |
| Gestor *                                    | Ján Goffa                                                                                                    | ### Promo - Rozhodnutie - Vyplna Uradnik a zasiela na Obcana     TEST.TEST.TEST.Základné údaje k elektronickému úradnému d     TES* | promo.guest.Rozhodnutie.znakSk.sk<br>TEST.TEST.42156424_eud.sk_1163881_1001841 |                                 |                              |                                    | ÚPF                           | RAVA FORMULÁRA "Základné údaje k elektronickému úradnér                                                                          | nu dokumentu"                            |                                                      |                                          |
| Sekcia                                      | Sekcia                                                                                                    | ### Promo - Priklady použitia zložitejších konštalácií a priklady     Test                                                          | promo PrikladyPouzitia Scripty<br>test automat 1                               | 0                               |                              | KOMPONENTY                         |                               |                                                                                                    | FORMULÁR                                 | Vyhľadávanie 🛛 🛛 🖉 🖕                                 |                                          |
| Agenda                                      | 23-05-2024                                                                                                    | Základné údaje k elektronickému úradnému dokumentu                                                                                  | 42156424_eud.sk                                                                | $\sim$                          | A                            | <b>A</b> (3)                       | æ                             | 🖆 🔺 Krok wizardu                                                                                                    |                                          |                                                      |                                          |
| Publikované do                              |                                                                                                    | Zladoši o vyjauerne k existenci telekomalikacinju zaladeli N 4218424     Zrušenie kvalifikovaných dôveryhodných služieb             | 42156424_kds_zrusenie                                                          | *                               | Nadpis                       | Refazec Číslo                      | Statický text                 | ${f A}$ Základné údaje k elektronickému úradnému dokumentu                                                                       |                                          |                                                      |                                          |
| Účinnosť od *                               | 23-06-2024                                                                                                    | promo pre registre - Ciseinik Online     promo pre registre - RA - Register Adries                                                  | Promo.CodeList.Online<br>Promo.RA                                              |                                 | අත                           | ŝi 🗅                               | C<br>Začiarkavacie            |                                                                                                    |                                          |                                                      |                                          |
| Účinnosť do                                 |                                                                                                    |                                                                                                    |                                                                                | 0                               | Textové pole                 | Dátum/čas Obrázok                  | políčko                       | a1165                                                                                                    |                                          |                                                      |                                          |
| Zdroj eFormulára                            | Zdroj eFormulára                                                                                                    |                                                                                                    |                                                                                | $\checkmark$                    | Prepínač Ro.                 | tbaľovací zoznam Rozbaľovací zozn  | nam Skupina polí              | A Proxy - Predmet * J                                                                                                    |                                          |                                                      |                                          |
| Kľúčové slová                               | Kľúčové slová                                                                                                    |                                                                                                    |                                                                                |                                 | ri<br>Li                     | Å dh                               | =                             | a868                                                                                                    |                                          |                                                      |                                          |
| Skupina pristupov                           | Skupina prístupov                                                                                                    |                                                                                                    |                                                                                | $\sim$                          | Opakovaná skupina Po<br>polí | tmienená skupina Krok wizardu poli | Zhrnutie vyplnených<br>hodnôt | Creator * -                                                                                                    |                                          |                                                      |                                          |
| GUID *                                      | 1BDE7007-507E-40B3-AE06-9831F                                                                                                    |                                                                                                    |                                                                                | Ś                               | 4>                           | A                                  | <b>6</b>                      |                                                                                                    | ¥                                        |                                                      |                                          |
| Posledná zmena                              | 05-09-2024 13:27:52                                                                                                    |                                                                                                    |                                                                                |                                 | JavaScript köd               | HTML kód TODO                      | Oddeľovač                     | V Identifikácia úradného dokumentu * «<br>Identifiers/Identifier                                                                 |                                          |                                                      |                                          |
| Vytvorený                                   | 03-10-2022 08:17:03                                                                                                    |                                                                                                    |                                                                                |                                 | A Denne                      |                                    |                               |                                                                                                    | Ÿ                                        |                                                      |                                          |
| Vytvorii                                    | Marian Bartos (vysAdmin)                                                                                                    | NOVÝ FORMULÁR VALIDÁCIA                                                                                                    |                                                                                |                                 |                              |                                    |                               | Werning V pripade, že ide o doložku právoplatnosti alebo vykonateľnosti, v poli doložku Predmet konania * - Tateligimer-Cours-0j | "Identifikácia úradného dokumentu" uvedt | e identifikáciu úradného dokumentu naviazanú na danú |                                          |
|                                             | -                                                                                                    |                                                                                                    |                                                                                | •                               |                              |                                    |                               | Elektronické úradné konanie * J     Procednys  Oddeřovač                                                                         | •                                        | 2                                                    |                                          |
|                                             |                                                                                                    | 2                                                                                                    |                                                                                | 4                               |                              |                                    |                               | Doložka prévoplatnosti *      Technoložila Doložka prévoplatnosti     Doložka prévoplatnosti                                     | ar to a t                                |                                                      |                                          |
|                                             |                                                                                                    | Financované<br>Európskou únio<br>NextGenerationEU                                                                                   | u <b>PL</b>                                                                    | ÁN [C                           | BNO                          | ŶŶY]                               | ŧ                             | MINISTERSTVO<br>INVESTÍCIÍ, REGIONÁLNEHO ROZVOJA<br>A INFORMATIZÁCIE<br>SLOVENSKEJ REPUBLIKY                                     |                                          |                                                      | 1. 1. 1. 1. 1. 1. 1. 1. 1. 1. 1. 1. 1. 1 |

EFO

 $\bigcirc$ 1 0

5

N'ASES NÁRODNÁ AGENTÚRA PRE SLEŤOVÉ. A ELEKTRONICKÉ SLUŽBY

ß

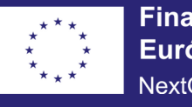

#### PLÁN [OBNOVY]

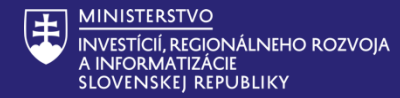

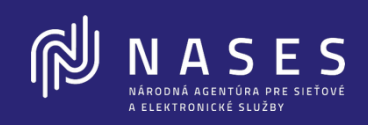

Ďalšie novinky NASES

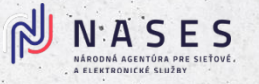

### Vydávanie elektronických pečatí na diaľku

- Vydanie elektronickej pečate do elektronickej schránky na ÚPVS alebo na schválenú čipovú kartu na diaľku
- Držiteľ vyplní registráciu cez registračný portál, všetky údaje sa automaticky natiahnu z občianskeho preukazu držiteľa
- Priamo na portáli SNCA sa vykoná predpríprava na vzdialené overenie klienta a vydanie certifikátu
- Štatutár odošle Žiadosť o vydanie elektronickej pečate
- Po kontrole údajov zo strany pracovníkov SNCA sa schváli možnosť vzdialeného vydania certifikátu

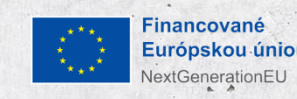

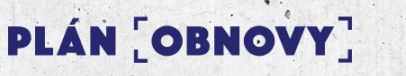

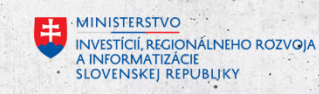

#### N.A.S.E.S. NÁRODNÁ AGENTÚRA PRE SLEŤOVĚ. A ELEKTRONICKÉ SLUŽAV

#### Podpisovanie mobilom

- podpísanie dokumentov kvalifikovaným elektronickým podpisom (KEP)
- prostredníctvom mobilného zariadenia (s NFC) bez potreby čítačky
- s využitím už používanej aplikácie D.Signer

nancovan

Európskou úniou

Naskenujte QR kód mobilným zariadením.

Disig Web Signer

Image: State State St

/ESTÍCIÍ, REGIONÁLNEHO ROZVOJ. NFORMATIZÁCIE DVENSKEI REPUBLIKY

⇒ Z

PLÁN [OBNOVY]

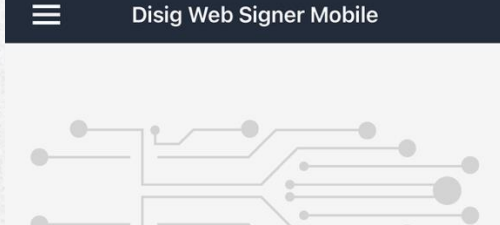

12:00

1 2025 11:55:4

Aplikácia slúži na podpisovanie dokumentov pomocou kvalifikovaného alebo zdokonaleného elektronického podpisu na QES Portáli

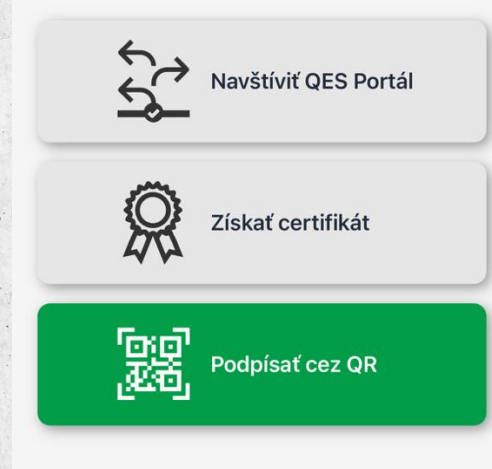

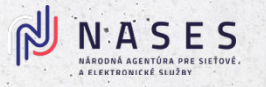

### Užitočné odkazy

- Úvodná stránka pre platformu, kde sú príručky k CNM a dizajnéru, FAQ: <u>Platforma pre životné situácie – UPVS</u>
- Zákonný zástupca OVM vie prideliť oprávnenie (pre CNM) inej osobe na základe postupu: <u>Návod na udelenie oprávnenia na prístup a</u> <u>disponovanie s elektronickou schránkou orgánu verejnej moci</u>
- Vzdialené vydanie elektronickej pečate
- Podpisovanie mobilom

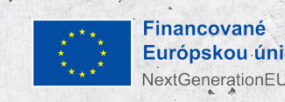

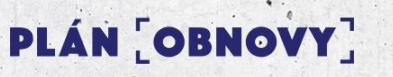

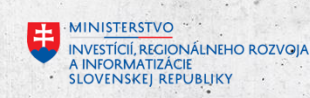

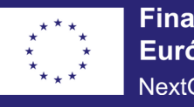

#### PLÁN [OBNOVY]

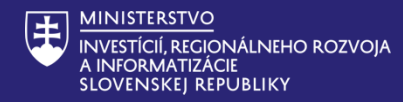

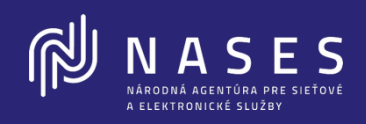

# ĎAKUJEME

## Viac informácií pri stánku NASES

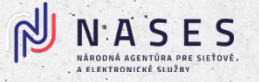

#### Možnosti vytvorenia elektronického formulára

- 1. Vytvorenie formulára samostatne:
- Organizácia si navrhne formulár samostatne
- Získa prístup do nástroja: https://dizajner.slovensko.sk
- Vytváranie a upravovanie formulárov prostredníctvom grafického rozhrania
- 2. Vytvorenie formulára v NASES:
- Organizácia vyplní Žiadosť o vytvorenie formulára:
  - Údaje o inštitúcii a formulári (nový alebo existujúci)
  - Definícia polí formulára (názvy, typy, povinnosť, predvyplnenie atď.)
- K žiadosti je pripravená Metodika, ktorá obsahuje:
  - Podrobný návod na vyplnenie každého poľa, Popis typov polí: text, výber, checkbox, dátum, sekcia, nápoveda, validácie, Príklady použitia jednotlivých prvkov

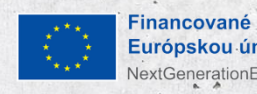

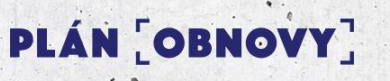

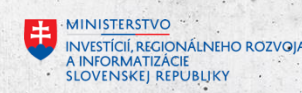

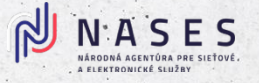

### Dizajnér elektronických formulárov – funkčnosť v R1

- Správa metadát formulára: vyplnenie, editácia, vymazanie
- Elementárne prvky dostupné: textové polia, číselné polia, radio button, checkbox, rozbaľovací zoznam, dátum a čas, statický text, obrázok, sekcia, sumárna stránka
- Používanie javascript knižnice ako aj komponentu na písanie javascriptov
- Kontrola vizualizácií (HTML, pre podpisovanie, pre tlač ..)
- Používanie podmienených polí
- Definícia príloh formulára
- Jazykové mutácie dizajnovanie jazykových verzií podľa použitého jazyka nadizajnovaním príslušných formulárov samostatne. Až vo verzii R2 bude podpora na multijazyčné vzory formulárov

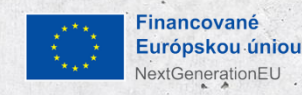

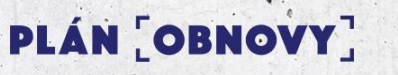

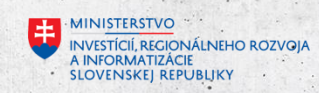